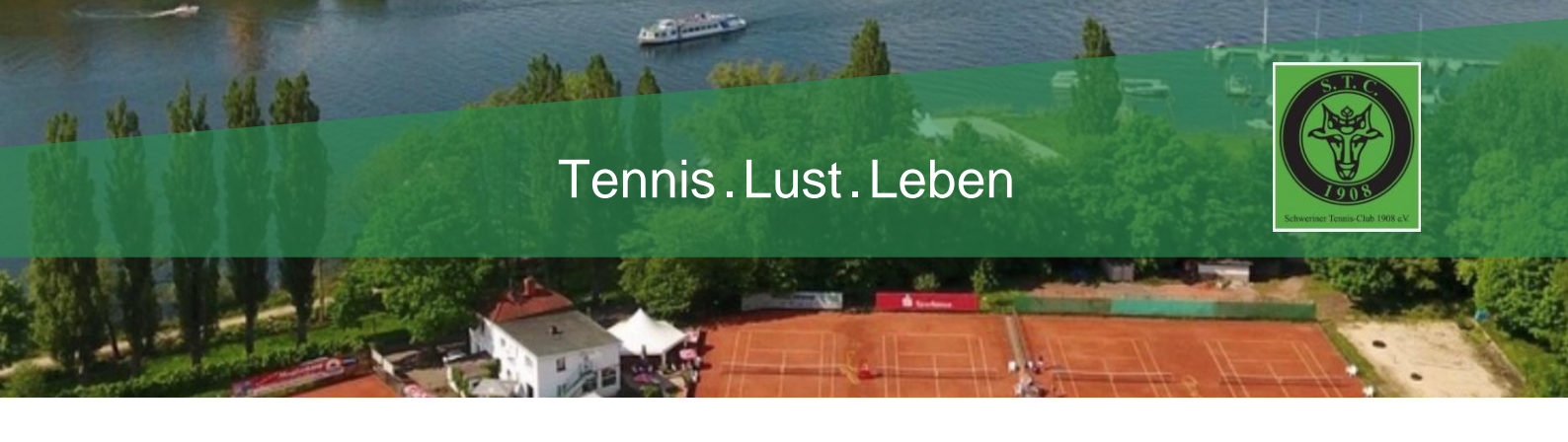

## Reservierung eines Tennisplatzes über das Online-Buchungssystem

Das Online-Buchungssystem für Tennisplätze beim STC 1908 e.V. wurde von Network-Sports entwickelt und ist im Internet unter <u>https://network-booking.de/TVM/Schweriner-TC</u> zu finden. Selbstverständlich ist der Einstieg auch von der Webseite des Tennisvereins möglich!

### Vorab:

Die Mitglieder, die nicht über die technischen Voraussetzungen verfügen, bitten wir, sich einen "Paten" zu suchen (z. B. Ehemann, Ehefrau ...), der dann die Registrierung und die Buchung durchführen kann. Im **Notfall** wendet euch bitte an den Vorstand <u>vorstand@stc1908.de</u>, der dann die Platzbuchung für euch übernimmt.

## Grundsätzliches:

- Das Reservieren eines Tennisplatzes über das Online-Buchungssystem ist Bedingung für die Benutzung des Platzes! Für Mitglieder 2 Tage im Voraus, für Gäste 1 Tag im Voraus.
- Die Buchung von und mit Gästen ist kostenpflichtig und kann derzeit (noch) nicht über die Apps (iOS & android) erfolgen, sondern nur über den Browser. Ihr benötigt ein paypal-Konto.
- Es ist immer nur **eine** aktuelle Buchung pro Spieler im System möglich. Daher muss solange noch eine Buchung aktiv ist vor einer erneuten (zweiten) Reservierung die alte gelöscht werden (s.u.).
- Für Dauerreservierungen, z.B. für Mannschaftstraining und dergleichen bitte an <u>vorstand@stc1908.de</u> schreiben.
- Es gilt unsere <u>Platzordnung</u>! Diese ist auch im Online-Buchungssystem über dem Kalender (unter "Infos") **als Link** einsehbar.

## Anleitung

• <u>Einmalige Registrierung vorab:</u>

Ein Klick zur "Registrierung" auf dem Anmeldeschirm unten führt in ein Formular, in dem Vor- und Nachname, eine E-Mail-Adresse und das gewünschte Passwort angegeben werden muss. Nachdem diese Informationen eingegeben wurden, erfolgt eine Freischaltbestätigung. Es kann unter Umständen vorkommen, dass diese Antwort-Mail vom Online-Buchungssystem im Spam-Filter des Mail-Programms landet. Falls die Antwort also zu lange dauern sollte, bitte unter vorstand@stc1908.de melden.

• <u>Anlegen einer Reservierung:</u>

Ein Klick in den Kalender an der gewünschten freien Zeit und man wird gefragt, um welche Art von Spiel es sich handelt, z.B. Einzel (max. 1h), Einzel mit Gast (Platzordnung bzgl. Gästen beachten!) oder Doppel (max. 2h). Nach der Angabe der Mitspieler:innen ist die

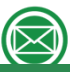

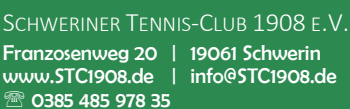

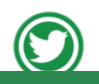

@STC1908EV

Sparkasse Mecklenburg Schwerin IBAN: DE73 1405 2000 0350 0635 08

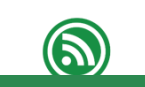

www.STC1908.app

paypal.me/STC1908

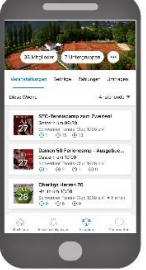

Reservierung im Kalender für angemeldete Vereinsmitglieder sichtbar. Eine weitere Reservierung ist erst möglich, wenn dieser Termin abgelaufen ist.

- <u>Löschen einer Reservierung:</u>
  Ein Klick in den Kalender an dem reservierten Termin und man wird gefragt, ob man die Reservierung löschen möchte.
- Ändern einer Reservierung:
  Das Ändern einer Reservierung ist nicht direkt möglich, sondern die vorhandene Reservierung muss zuerst gelöscht und dann die gewünschte Reservierung neu angelegt werden.
- Passwort vergessen?:

Falls das Passwort "verloren gegangen" ist, kann man auf dem Anmeldeschirm durch "Passwort vergessen" beim Online-Buchungssystem anfordern, dass es zurückgesetzt wird und erhält da die Möglichkeit, ein neues Passwort zu wählen. Auch hier sollte man ggf. im Spam-Filter des Mail-Programms nach der Antwort vom Online-Buchungssystem nachschauen, falls diese zu lange dauert.

• Auf YouTube gibt es kurze und knackige Videos, in denen die Bedienung demonstriert wird: <u>https://network-sports.de/bedienungshilfen</u>

# Anmeldung und Buchung per App

- 1. Registrieren (s. Anleitung Pkt.1)
- 2. App herunterladen
  - DOWNLOAD FÜR IOS
  - DOWNLOAD FÜR ANDROID

### 3. App verbinden

#### Weg 1: mit QR-Code

- (1) Melde dich am Computer oder Tablet im network-booking Buchungssystem an: <u>https://network-booking.de/TVM/Schweriner-TC</u>
- (2) Klicke auf deinen Namen (oben in der Mitte).
- (3) Klicke auf "mit der App verbinden".
- (4) Öffne die network-booking App auf deinem Handy.
- (5) Scanne den angezeigten QR-Code.

#### Weg 2: direkt am Handy (aktuell nur auf Android verfügbar)

- (1) Melde dich wie gewohnt an deinem Handy im network-booking Buchungssystem deines Vereins an.
- (2) Klicke auf deinen Namen (oben in der Mitte).
- (3) Klicke auf "mit der App verbinden".
- (4) Klicke auf "hier". Und die App öffnet sich automatisch auf dem Handy und übernimmt alle deine Daten.

Der STC 1908 e.V. wünscht einen reibungsfreien Verlauf mit dem neuen Online-Buchungssystem und

# viel Spaß!